## Introduction

Bluefish444, the professionals' choice, supports Epic® Unreal Engine® to bring true uncompressed 12-bit HD-SDI and SMPTE IP I/O to users of Epic Games Unreal Engine. Bluefish has been the choice of professionals requiring the highest quality SDI and SMPTE IP input and output solutions with hardware options supporting 4:2:2 YUV, 4:4:4 RGB, 3D, and 4K HD-SDI, 12-bit video processing. Bluefish has a long history of providing OEM solutions to industry-leading developers requiring high-quality I/O solutions capable of performing day in day out, all year round. The range of Bluefish video hardware caters to video professionals that require tried and tested reliability, combined with the lowest latency of true uncompressed input and output solutions. Supporting 4K/2K/HD/SD capture & playback, 12-bit video processing, and a quality HDMI video preview.

## Installation guide

Bluefish444 supports the Unreal Engine with the Plugin and Source code made available via the Unreal Engine Marketplace.

# Install Bluefish444 Professional IO for use with Unreal Engine

- 1. Install Unreal Engine software and third-party applications as required.
- Physically install the Bluefish444 HD-SDI IO hardware in the recommended PCI express slot.
   Refer to the hardware user manual for details on physical card installation. The Bluefish444 user manual can be downloaded from the Manual section of the <u>Bluefish444 website</u>.
- 3. <u>Download</u>, save, and run the Bluefish444 Driver, specific Unreal Engine and Bluefish444 Driver compatibility can be checked <u>here</u>.
- 4. The Bluefish444 installer package may request that you update your hardware to the latest firmware. Bluefish444 recommends running the firmware included in the latest installer for use with all third-party applications.
- 5. Your Bluefish444 hardware should now be installed and ready for use.
- 6. Now you can install the Bluefish444 Unreal Engine Plugin from the UE Marketplace.

## **Unreal Engine Configuration**

#### Requirements

In order to use Bluefish444 professional Video hardware within the Unreal Engine there are a number of prerequisites listed below;

- Bluefish444 compatible Hardware
- Bluefish444 Driver and Firmware
- Bluefish444 Unreal Engine Plugin (Available from the Marketplace)
- Supported Unreal Engine version

With the above requirements met and the Bluefish444 hardware confirmed as configured and working correctly, we can progress to configure an Unreal Engine Project.

## Unreal Engine Project

Open the Project that you want to use with Bluefish444 video I/O in the Unreal Editor then;

- From the main menu, select Edit > Plugins.
- In the Plugins window, find the BF444 Media Player plugin under the Media Players category. Check the Enabled checkbox.
- Find the Media Framework Utilities Plugin under the Media Players category. Check the Enabled checkbox, if it's not already checked.
- Click Restart Now to restart the Unreal Editor and reopen your Project.

Your Project is now ready to accept video from the Bluefish444 compatible hardware, and to send the rendered output out the cards interfaces.

In the next section, we will connect it within the project to allow Bluefish444 inputs to be used within Unreal Engine and to play the final rendering out of the Bluefish444 Output interfaces.

## Rendering Video Input in the Unreal Engine

To bring an input from the Bluefish444 interfaces into the Unreal Engine we will need to use the Media Bundle asset.

Once you bring the Media Bundle asset into the Content Editor, and it is named appropriately you can doubleclick to edit it's properties.

- Select your Bluefish444 Device, and the channel that you want to capture from.
- Further properties can be set depending on the projects requirements, refer to the Bluefish444 Media Reference
- Save your changes and close the media Bundle.
- The Media Bundle itself can now be placed within your level and the Video Input will be displayed on this surface

If your Media Bundle doesn't start playing automatically, select it, then click the Media Bundle > Request Play Media button in the Details panel.

#### Capture Rendering for Output

In order to output the renderings from Unreal Engine to the Bluefish444 Output Interfaces we will use the Media Captures panel.

- From the content Browser add a BF Media output asset from the Media submenu.
- Name the new asset, and double click to configure its properties.
- Set the Bluefish444 Device, Destination, Resolution, Standard and Frame Rate.
- Further properties can be set depending on the projects requirements, refer to the Bluefish444 Media Reference.
- If you do not have a Cinema Camera actor, add one now from the Cinematic Tab.
- From the Main Menu select the Media Capture window.
- Expand the Media Viewport Capture, Viewport Captures, Index.
- At the Cameras element select Add Element, from the Index below select the Cinema Camera Actor that you have used in your level.

- Then from the Media Output below select the BF Media Output Asset that you added and named earlier.
- When the Capture button is selected then the rendering from Unreal will be output via the Bluefish444 interface as configured earlier.

### Timecode and Genlock

Bluefish444 provide a Blueprint "Bf444TimecodeProvider" that can be used to provide Unreal Engine with a Timecode from a Bluefish device.

- The Bf444TimecodeProvider can be found in the Blueprints, expand All Classes and start to type the name Bf444TimecodeProvider.
- Name the new asset and double click to set the properties of the Bf444TimecodeProvide asset.
- Choose the Bluefish444 device and channel that you would like to recieve the Timecode from.
- Below select the Timecode Source:

ANC VITC (SDI RP188 VITC Ancillary Timecode)
ANC LTC (SDI RP188 LTC Ancillary Timecode)
ANC Ext LTC (Ext LTC captured with Video Channel)
Ext LTC (Ext LTC captured Directly from LTC Source)

- If Ext LTC is used, then you must select a frame rate from the below Ext LTC Frame Rate drop down.
- Select Edit > Project Settings from the main menu and search for Timecode
- In the TimecodeProvider select the Bf444TimecodeProvider asset that you have added to your project.

Bluefish444 provide a Blueprint "Bf444CustomTimestep" that can be used to lock the rendering frequency of the Unreal Engine to one of the Bluefish444 interfaces.

- The Bf444CustomTimestep can be found in the Blueprints, expand All Classes and start to type the name Bf444CustomTimestep.
- Name the new asset and double click to set the properties of the Bf444CustomTimestep asset.
- Choose the Bluefish444 device and channel that you would like to lock the engine to.
- Select the Time Step Source:

| SDI IN     |  |  |
|------------|--|--|
| REF IN     |  |  |
| Ext LTC In |  |  |

• Select the Timecode Format:

| LTC  |  |  |  |
|------|--|--|--|
| VITC |  |  |  |
| NONE |  |  |  |

- Select Edit > Project Settings from the main menu and search for Timestep
- From the dropdown choose the Bf444CustomTimeStep asset you created earlier

## Bluefish444 Media Reference

#### Versions

Bluefish444 hardware is compatible with the following versions of Epic Games Unreal Engine software:

- Unreal Engine 5.0
- Unreal Engine 5.1
- Unreal Engine 5.2

## Unreal Engine compatible Bluefish444 hardware

| KRONOS K8        | Epoch Supernova    | Epoch Neutron    |
|------------------|--------------------|------------------|
| KRONOS Optikos3G | Epoch Supernova S+ | Epoch Neutron LP |
|                  |                    | Epoch 4K Neutron |
|                  |                    |                  |

Epoch 4K Neutron LP

## Bluefish444 Media Source Settings

When creating a Bf444 Media Source you can configure the input with the following settings.

| Property             | Description                                                 |
|----------------------|-------------------------------------------------------------|
| Device               | Select the Bluefish444 Device to attach to                  |
| Source               | Set Single Link, Dual Link, Quad Link SDI Interface         |
| Resolution           | Set Video Modes Resolution                                  |
| Standard             | Set Progressive or Interlaced                               |
| Frame Rate           | Set the Video Modes Frame Rate                              |
| Auto                 | Auto will set the input based on the selected input channel |
| Timecode Format      | Select the Timecode format from the list                    |
| Ancillary            |                                                             |
| Capture Ancillary    | Enable or Disable the Capture of Ancillary Data             |
| Max Number Ancillary | rame Buffers Set the max number of buffers for Ancillary    |
| EIA 708              |                                                             |
| Capture EIA708       | Enable or Disable the Capture of EIA708 Closed Captions     |
| Audio                |                                                             |
| Capture Audio        | Enable or Disable the Capture of Audio                      |
| Audio Channels       | Set the number of Audio Channels to Capture                 |

#### Audio

| Max Number of Audio Frame Buffers |                                                                                        | Set the Max number of Audio buffers            |  |
|-----------------------------------|----------------------------------------------------------------------------------------|------------------------------------------------|--|
| Video                             |                                                                                        |                                                |  |
| Capture Video                     |                                                                                        | Enable or Disable the Capture of Video         |  |
| Color Format                      |                                                                                        | Set the Pixel format to capture to             |  |
| Is sRGB                           |                                                                                        | Select if the Input is in sRGB Color Space     |  |
| Max Number of Video Buffers       |                                                                                        | Set the Max number of Video buffers            |  |
| Debug                             |                                                                                        |                                                |  |
| Log Dropped<br>Frames             | Enable or Disable the Logging of Dropped Frames, note that this may affect performance |                                                |  |
| Burn Frame<br>Timecode            | Enable or Disable the Burning in of Timecode to the Input                              |                                                |  |
| synchronization                   |                                                                                        |                                                |  |
| Syncronize with Engi              | ines Timecode                                                                          | Syncronize the media with the Engines Timecode |  |
| Frame Delay                       |                                                                                        | Set the number of Frames to Delay the Media    |  |
| Time Delay                        |                                                                                        | Set the amount of Time to Delay the Media      |  |

### Bluefish444 Media Output Settings

Each Bluefish444 Media Output object that you create exposes the following configuration settings.

| Property                      | Description                                                                                                    |  |  |
|-------------------------------|----------------------------------------------------------------------------------------------------|--|--|
| Output Type                   | Select Fill or Fill + Key output type                                                                                                    |  |  |
| Device                        | Select the Bluefish444 Device to attach to                                                                                                    |  |  |
| Destination                   | Set Single Link, Dual Link, Quad Link SDI Interface                                                                                                    |  |  |
| Resolution                    | Set Video Modes Resolution                                                                                                    |  |  |
| Standard                      | Set Progressive or Interlaced                                                                                                    |  |  |
| Frame Rate                    | Set the Video Modes Frame Rate                                                                                                    |  |  |
| Reference                     | Not used in Bluefish444 configuration, see Bf444GenericSettings Blueprint                                                                                                    |  |  |
| Output                        | Description                                                                                                    |  |  |
| Output with Au<br>Circulating | to When enabled, the Unreal Engine buffers its output frames before sending<br>them to the Bluefish444 card. This may improve the smoothness of the<br>video signal, at the cost of some latency. Leave this option disabled to<br>minimize latency, at the risk of seeing interruptions in the output signal. |  |  |
| Timecode Form                 | at Determines whether the Unreal Engine should embed timecode in the output feed, and which timecode format it should use.                                                                                                    |  |  |
| Pixel Format                  | Set the pixel format sent to the Bluefish444 card, for Fill+Key format must include Alpha                                                                                                    |  |  |
| Output Audio                  | Check to enable Audio Output                                                                                                    |  |  |
| Audio Buffer Siz              | Size of the Buffer which holds the number of audio samples                                                                                                    |  |  |
| Num Output Au<br>Channels     | udio Set the number of Audio Channels sent to the Bluefish444 hardware                                                                                                    |  |  |

Output Audio Set the bit depth of the Audio sent to the Bluefish444 hardware Depth

Audio Sample Rate Set the Sample Rate of the Audio sent to the Bluefish444 hardware

ADVANCED

## Output in 3GLevel Check to enable 3G Signals to be sent as 3G Level B B

#### Invert Key Output Invert the Key channel

Number OfThe number of Bluefish444 Buffers used, min 1 for lowest latencyBF444Buffers

Interlaced FieldsWhen producing an interlaced video feed, this setting determines whetherTimecode Need tothe timecode values for both fields in a single interlaced frame need toMatchmatch.

| Output                       | Description                                                                                                    |
|------------------------------|----------------------------------------------------------------------------------------------------|
| Number Of Texture<br>Buffers | The number of Texture Buffers used, min 2                                                                      |
| Debug                        | Description                                                                                                    |
| Log Drop Frame               | When enabled dropped frames will be displayed in the UE terminal                                               |
| Burn Frame Timecod           | e Encode Timecode in Texel                                                                                     |
| HW Keyer                     | Description                                                                                                    |
| HWKeyer Enable               | When enabled the Bluefish444 hardware keyer will composite the RGBA output with the corresponding Input signal |
| HWKeyer Key<br>Over Input    | When using the HW Keyer Enable Key over Input                                                                  |
| HWKeyer Use<br>Input ANC     | When using the HW Keyer Enable Ancillary data from the SDI input                                               |
| HWKeyer Data Is<br>Premul    | When using the HW Keyer decide if the Key is Premultiplied or not                                              |

## Bluefish444 Generic Settings BluePrint

Bluefish444 provide a Generic Settings Blueprint to allow the generic/global card settings to be setup.

| Property                         | Description                                                                                                    |  |
|----------------------------------|----------------------------------------------------------------------------------------------------|--|
| Device                           | Select the Bluefish44 hardware to configure                                                                                   |  |
| Bypass Relay<br>Watchdog         | Description                                                                                                    |  |
| Enable Bypass Relay<br>Watch Dog | Enable the Bypass Relay Watchdog Timer, if this does not respond in the period defined then the Bypass Relays will be enabled |  |
| Watch Dog Wait<br>Interrupts     | Number of Interrupts to wait until the Watchdog is triggered                                                                  |  |
| Timecode External<br>Source      | Ltc<br>Description                                                                                                    |  |
| External Ltc Source              | Set the External LTC timecode source connector; Leave As Is / Ref<br>In / Interlock                                           |  |
| <b>Reference Options</b>         | Description                                                                                                    |  |
| Reference Source                 | Set the Reference source connector; Leave As Is / Free Run / External Ref<br>/ External Ref Aux / Interlock / Input           |  |
| Reference Source<br>HOffset      | Set a Horizontal Offset Value                                                                                                 |  |
| Reference Source<br>VOffset      | Set a Vertical Offset Value                                                                                                   |  |
| Reference Input<br>Connector     | Set the Input connector to use as a Reference                                                                                 |  |
| Reference Out<br>Connector       | Configure the Reference Out Connector function; Leave As Is / SPG /<br>Interlock / LTC / Genlock Pass-through                 |  |
| Spg Signal                       | Set the SPG video standard                                                                                                    |  |
| Interlock Output<br>Signal       | Configure the Interlock Out Connector function; Leave As Is / SPG /<br>Interlock / LTC                                        |  |

Documentation built with <u>MkDocs</u>.